## New Employee Self Service Instructions

Need Help with My.Delaware.Gov

## Having trouble accessing Employee Self Service:

- Can't see the DTC Employee Self Service tile: After you register, it takes <u>24 to 48 hours</u> for the tile to appear under <u>https://my.Delaware.gov</u>. Clear your Internet browser cache (Chrome or Edge) by opening the browser and hold the CTRL+ Shift+ delete keys on your keyboard. Cell phone users should open the browser and click Settings to clear the browsing history.
  - a. Did you complete the Registration Process?
     You must go to the personal email you used to Register and click the green button that says Activate Account before you can log in. If you don't see the email contact PeopleSoft Help Desk 302-760-2220 to request a new Activation Account email. The activation links will expire in 30 days.

If you do not see a **security image** when you login, you must complete **Step (b)** also.

- A Defense versus diverse data assess

   Tata 2234 Fara @gmail.com

   Signal

   Signal

   Signal

   Signal

   Signal

   Signal

   Signal

   Signal

   Signal

   Signal

   Signal

   Signal

   Signal

   Signal

   Signal

   Signal

   Signal

   Signal

   Signal

   Signal

   Signal

   Signal

   Signal

   Signal

   Signal

   Signal

   Signal

   Signal

   Signal

   Signal

   Signal

   Signal

   Signal

   Signal

   Signal

   Signal

   Signal

   Signal

   Signal

   Signal

   Signal

   Signal

   Signal

   Signal

   Signal

   Signal

   Signal

   Signal

   Signal

   Signal

   Signal

   Signal

   Signal

   Signal

   Signal

   Signal

   Signal

   Signal

   Signal

   Signal

   Signal

   Signal

   Signal

   Signal

   Signal

   Signal

   Signal

   Signal

   Signal

   Signal

   Signal

   Signal

   Signal

   Signal

   Signal

   Signal

   Signal

   Signal

   Signal

   Signal

   Signal

   Signal

   Signal

   Signal

   Signal

   Signal

   Signal

   Signal

   Signal

   Signal

   Signal

   Signal

   Signal

   Signal

   Signal

   Signal

   Signal

   Signal

   Signal

   Signal

   Signal

   Signal

   Signal

   Signal

   Signal

   Signal

   Signal

   Signal

   Signal

   Signal

   Signal

   Signal

   Signal

   Signal

   Signal

   Signal

   Signal

   Signal

   Signal

   Signal

   Signal

   Signal

   Signal

   Signal

   Signal

   Signal

   Signal

   Signal

   Signal

   Signal

   Signal

   Signal

   Signal

   Signal

   Signal

   Signal

   Signal

   Signal

   Signal

   Signal

   Signal

   Signal

   Signal

   Signal

   Signal

   Signal

   Signal

   Signal

   Signal

   Signal

   Signal

   Signal

   Signal

   Signal

   Signal

   Signal

   Signal

   Signal

   Signal

   Signal

   Signal

   Signal

   Signal

   Signal
- b. Log back into My.Delaware.gov and enter your cell phone number in case you forget your password. Also select the image that will display when you login (required). It will display every time you enter your personal email login on this website. Click **Create My Account**.

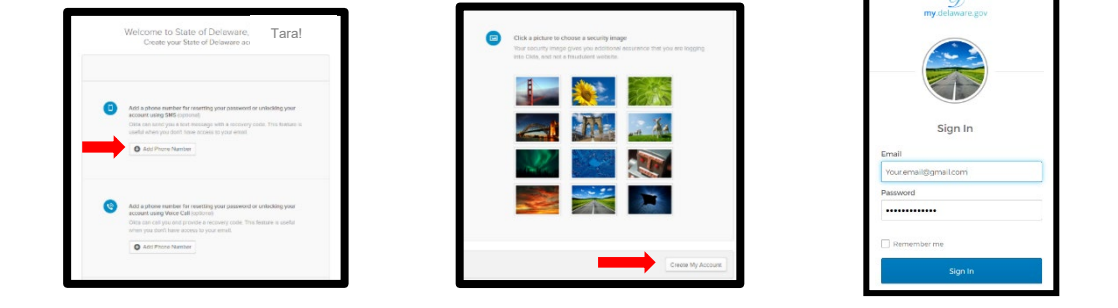

c. Make sure you have a **Home email address** in Personal Details of Employee Self Service. The Home email listed must match the one you are using to login the system. You can't login if you share the same email with another DTC or State employee.

| Personal Details |                                   |   |                             | M | 1-3 of 3 ∨ | ▶   View All |
|------------------|-----------------------------------|---|-----------------------------|---|------------|--------------|
|                  | *Email Type                       |   | *Email Address              |   | Preferred  |              |
|                  | Business                          | ~ | James1234.Kirk@delaware.gov |   | 0          | + -          |
|                  | Home                              | ~ | StarShip@gmail.com          |   |            | + -          |
|                  | Okta LoginID<br>(my.delaware.gov) |   | StarShip@gmail.com          |   |            |              |

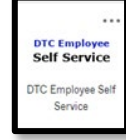

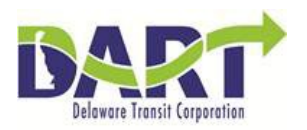

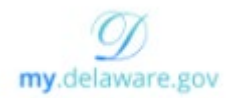

- Password Reset or Expired: Employees can reset their password and/or unlock their account if they have <u>set up password recovery</u> through the phone or email. Passwords expire every 90 days.
  - a. Go to https://my.delaware.gov
  - b. Click Need Help Signing In?
  - c. Click the Forgot Password link -or-
  - d. Click **Unlock account** if your account is locked but you remember your password.
  - e. Enter your **Home email** and click <u>one</u> of these options: SMS(Text), or Voice Call or email to receive the reset code.

Note: If you don't receive the 6-digit code in a couple seconds, click send the code again.

| D<br>my Geleware gov           | my delaware.gov                           | <b>My</b> .delaware.gov                                                          |
|--------------------------------|-------------------------------------------|----------------------------------------------------------------------------------|
|                                |                                           | Reset Password<br>Email                                                          |
| Sign In                        | Sign In                                   |                                                                                  |
| Email                          | Email                                     | SMS or Voice Call can only be used if a mobile phone number has been configured. |
| Password                       | Password                                  | Reset via SMS                                                                    |
| Remember me                    | Remember me Sign In                       | Reset via Voice Call                                                             |
| Need help signing in?          | Need help signing in?<br>Forgot password? | Reset via Email                                                                  |
| Don't have an account? Sign up | Unlock account?<br>Help                   | Back to Sign In                                                                  |

f. Enter the code you received, click **Verify** then create a new password and click Reset Password.

| Didn't receive a code? Reset via email |                      | Reset Password                |                                            |  |
|----------------------------------------|----------------------|-------------------------------|--------------------------------------------|--|
| Ve                                     | rify                 | •••••                         | \$                                         |  |
|                                        |                      | Repeat password               |                                            |  |
| 3905                                   | Sent                 | *********                     |                                            |  |
| er Code                                |                      | New password                  |                                            |  |
| Lines vermeation                       | CODE JEINE VIA DIVID | passwords                     |                                            |  |
| Entor vorification                     | codo contivia SMS    | Your password cannot be a     | Your password cannot be any of your last 4 |  |
|                                        |                      | Does not include your last n  | Does not include your last name            |  |
|                                        |                      | Does not include your first r | name                                       |  |
|                                        |                      | No parts of your username     |                                            |  |
|                                        | 2                    | A number                      |                                            |  |
|                                        |                      | An uppercase letter           |                                            |  |
| _                                      |                      | A lowercase letter            |                                            |  |
|                                        |                      | At least 8 characters         |                                            |  |
| my delaware sov                        |                      | Password requirements:        |                                            |  |
|                                        | CX.                  | Nobel Jour passer             | oru                                        |  |

Password requirements:

- i. At least 10 characters
- ii. A lowercase letter
- iii. An uppercase letter
- iv. A number
- v. A symbol
- vi. No parts of your personal email name
- vii. Does not include your first or last name
- viii. Can not be any of your last 4 passwords

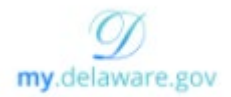

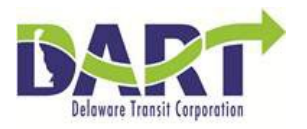

3. my.delaware.gov Settings: You can change your information by logging into your account, opening the settings menu from the right corner of screen and providing a new name, email or address. However, your Login Id will always be the first email address you registered with, to change your Login email, contact PeopleSoft Help Desk 302-760-2220.

You can also change **personal** information, your **security image**, and **contact methods** by clicking **Edit**.

| my delaware gov                | Q Search your apps     |                         |                                                                                                    | Tara<br>State of Delaware |
|--------------------------------|------------------------|-------------------------|----------------------------------------------------------------------------------------------------|---------------------------|
| 會 My Apps<br>Work              | Account                |                         |                                                                                                    | Tara Megee                |
| Add section 🕀                  | 1 Personal Information | on Ec                   | Change Password                                                                                                    | Settings                  |
| Notifications                  | First name             | Tara                    | Password requirements:<br>At least 8 characters                                                                              | Preferences<br>Sign out   |
| Add apps                       | Last name              | Megee                   | A lowercase letter<br>An uppercase letter<br>A number                                                                        |                           |
|                                | Okta username          | Tara12345Tara@gmail.com | A symbol<br>No parts of your usemame                                                                                         |                           |
|                                | Primary email          | Tara12345Tara@gmail.com | Does not include your first name<br>Does not include your last name<br>Your parsaund reach the are of your last 4 parsaunces |                           |
|                                | Secondary email        |                         | Your pessword carries de any or your lass 4 passwords -                                                                      |                           |
|                                | Primary phone          | 3025551212              | Current password                                                                                                    |                           |
|                                | Mobile phone           |                         | New password                                                                                                    |                           |
|                                | Country                | USA                     | Confirm new password                                                                                                    |                           |
|                                | State                  | Delaware                |                                                                                                    |                           |
|                                | Middle name            | Ann                     | Cha                                                                                                    | nge Pessword              |
|                                | Zip code               | 19966                   |                                                                                                    |                           |
|                                | City                   | Bowers Beach            | Forgot Password Text Message                                                                                                 |                           |
|                                | Street address         | 123 Main Street         | Okta can send you a text message with a recovery code. This feeture a<br>you don't have access to your email.                | s useful when             |
|                                | D Security Image       | Ear                     | Country US                                                                                                    |                           |
| ast sign in: a few seconds ago |                        |                         | (302) 555-1212                                                                                                    |                           |

**4.** Adding or Removing Apps: The Apps are links to other State of Delaware agencies. You cannot remove the My Governor or the DTC Employee Self Service App.

**Important Note:** If you have a **State of Delaware Pension** use your pension login to add your DTC Employee Self Service App, do not create a new My.Delaware.gov account, for more information, click here: <u>https://open.omb.delaware.gov/ePaySelfService.shtml</u>.

**DTC Pension** and DTC pension paycheck views <u>*cannot*</u> be loaded into My.Delaware.gov.

| (<br><b>my</b> .delaware.gov       | Q  Search your apps |                        |                                  |                      |                             |                             |
|------------------------------------|---------------------|------------------------|----------------------------------|----------------------|-----------------------------|-----------------------------|
| My Apps     Work     Add section ① |                     | My Apps<br>ⓒ Work      |                                  |                      |                             |                             |
| Notifications                      |                     | <br>Delaware<br>.gov   | <br>DTC Employee<br>Self Service | DCSS<br>App Services | <br>DCSS<br>Customer Portal | <br>Pension<br>Self-Service |
| Add apps                           |                     | Welcome to<br>Delaware | DTC Employee Self<br>Service     | DCSS App Services    | DCSS CPortal                | Pension Self Service<br>QA  |
|                                    |                     | Add section            |                                  |                      |                             |                             |

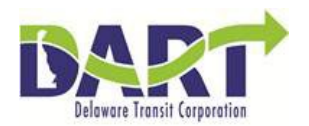

To remove an App, click the **3 dots**, click **edit** when the App details box appears, then click **Remove**.

| My Apps                                                       | Sort *                                   | ×                                                                          | ×                                                                           |
|---------------------------------------------------------------|------------------------------------------|----------------------------------------------------------------------------|-----------------------------------------------------------------------------|
| ⊗ Work                                                        | _                                        | DCSS<br>Customer Portal                                                    | DCSS<br>Casteror Portal                                                     |
| My DTC Employee DCSS<br>Governor Self Service Customer Portal | -                                        | DCSS CPortal                                                               | DCSS CPortal                                                                |
| My Governor DTC Employee Self DCSS CPortal Service            |                                          | Launch App                                                                 | • This app is managed by your admin.<br>Please contact them if you have any |
| Add section                                                   |                                          | This app is managed by your admin.     Please contact them if you have any | questions.                                                                  |
|                                                               |                                          | questions.                                                                 | O Automatica and approximate approximate                                    |
|                                                               |                                          |                                                                            |                                                                             |
|                                                               |                                          |                                                                            |                                                                             |
|                                                               |                                          |                                                                            |                                                                             |
|                                                               |                                          |                                                                            |                                                                             |
|                                                               |                                          |                                                                            |                                                                             |
|                                                               |                                          | 2.560                                                                      | 8 Remove Cancel Save                                                        |
|                                                               |                                          |                                                                            |                                                                             |
|                                                               |                                          |                                                                            |                                                                             |
|                                                               | Remove app                               | ×                                                                          |                                                                             |
|                                                               | This action will remove DCSS CPortal fro | m your dashboard.                                                          |                                                                             |
|                                                               |                                          |                                                                            |                                                                             |
|                                                               | C C                                      | Cancel                                                                     |                                                                             |
|                                                               |                                          |                                                                            |                                                                             |

- End of Procedure-